### Plataforma de Defesa Sanitária Animal do Estado do Rio Grande do Sul (PDSA-RS)

Universidade Federal de Santa Maria (UFSM) Avenida Roraima, 1000 Santa Maria, Rio Grande do Sul Central de Atendimento (Whatsapp): (55) 99178-3427

## Manual de Uso - Módulo de Doenças de Controle

# Portal Serviço Veterinário Estadual(SVE)

#### MÓDULO DOENÇA DE CONTROLE

#### Acesso ao Módulo

O acesso ao módulo de Positivos e Doenças de Controle pode ser feito através do card na página inicial da PDSA-RS após a realização do login.

| =              | Verst                                                 | io de Desenvolvimento                                | BARAO DE COTEGIPE   LUCIMAR LIMA MARTINS                                                                   |
|----------------|-------------------------------------------------------|------------------------------------------------------|----------------------------------------------------------------------------------------------------|
| Página inicial | 🗇 Página inicial -                                    |                                                      |                                                                                                    |
|                | 🚡 Página Inicial                                      |                                                      |                                                                                                    |
|                | -→Módulos disponíveis                                 |                                                      |                                                                                                    |
|                | GESTÃO<br>Geranciar usuários e unidades               | ESTOQUE<br>Gerenciamento e acompanhamento do estoque | CERTIFICAÇÃO<br>Controle e acompanhamento de monitorias                                                    |
|                | AVE-FEM<br>Exportar Excel Ave Fem                     | DASHBOARDS<br>Mais informações de estabelecimentos   | POSITIVOS DE DOEINÇAS DE CONTROLE<br>Operações referentes a doenças de controle da<br>IR20 e lista 3 IN 50 |
|                | 2023 © Plataforma de Defesa Sanitária Animal do Rio G | rande do Sul - Versão de Desenvolvimento             |                                                                                                    |

#### Notificação de Positivos

No módulo de Doenças de Controle, é possível visualizar as ocorrências de casos positivos. Após acessar este módulo, um menu será apresentado na esquerda (imagem a seguir). Este menu apresenta dois itens: Positivos e Doenças de Controle e Exportar Planos da Ação.

| =                                                          | Ver                                                                        |                                 | BARAO DE COTEGIPE   LUCIMAR LIMA MARTINS |                                                              |
|------------------------------------------------------------|----------------------------------------------------------------------------|---------------------------------|------------------------------------------|--------------------------------------------------------------|
| Página inicial                                             | <ul> <li>Pégina inicial -</li> <li>Positivo Doenças de Controle</li> </ul> |                                 |                                          |                                                              |
| Positivo DoEnças DE ControlE  Positivo Doenças de Controle | <b>€</b> Voltar                                                            | Ocorrência de Doenças           |                                          |                                                              |
| C characteristic                                           | Filtros                                                                    |                                 |                                          | Total de Laudos Positivos: (2) —                             |
|                                                            | Pesquisa                                                                   | Data ciência                    |                                          | Doença                                                       |
|                                                            | Pesquise por núcleo, granja, registro, empresa ou município                | dd/mm/aaaa                      | Ċ                                        | Selecione uma ou mais opções 👻                               |
|                                                            | Certificação                                                               |                                 |                                          | Limpar filtros                                               |
|                                                            | Mais Registro Estabelecimento Codigo SDA<br>Detalhes                       | Doença Município Núcleo Ciência | Status do<br>Plano de<br>Ação            | Data de<br>Emissao Interdição Desinterdição Tipo<br>do Laudo |
|                                                            | 0                                                                          |                                 |                                          |                                                              |
|                                                            | 0                                                                          |                                 |                                          |                                                              |
|                                                            | 2023 © Plataforma de Defesa Sanitária Animal do Rio Grande do Sul          | - Versão de Desenvolvimento     |                                          |                                                              |

No item Positivos e Doenças de Controle é possível filtrar a exibição dos laudos por data de ocorrência, doença e pesquisar pelo município, granja, empresa e etc.

| Filtros                                                     |              | Total de Laudos Positiv      | os: (2) — |
|-------------------------------------------------------------|--------------|------------------------------|-----------|
| Pesquisa                                                    | Data ciência | Doença                       |           |
| Pesquise por núcleo, granja, registro, empresa ou município | dd/mm/aaaa   | Selecione uma ou mais opções | ×         |
| ☐ Certificação<br>☐ Monitorias Internas                     |              | Limpar filtros               |           |

Conseguimos acessar os detalhes da ocorrência no botão de visualização (esse que está na foto abaixo)

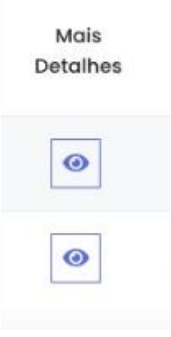

É possível também interditar a propriedade que possui laudo positivo. Para isso é preciso clicar no botão interditar (indicado pela seta vermelha na Figura abaixo), após informar o termo de interdição e a data de interdição. A interdição na PDSA-RS não realiza a interdição no SDA. Desta forma, o MVO precisa realizar o processo no SDA.

| ≡                                                         | Versão de Desenvolvimento                                                                     | BARAO DE COTEGIPE   LUCIMAR LIMA MARTINS                                             |  |  |  |  |  |
|-----------------------------------------------------------|-----------------------------------------------------------------------------------------------|--------------------------------------------------------------------------------------|--|--|--|--|--|
| Página inicial                                            | <ul> <li>Página inicial -</li> <li>Positivo Doenças de Controle</li> </ul>                    |                                                                                      |  |  |  |  |  |
| Positivo Doenças de Controle Positivo Doenças de Controle | Voltar Ocorrência de Doenças                                                                  |                                                                                      |  |  |  |  |  |
| نلي Exportar Planos de Ação                               | Filtros                                                                                       | Total de Laudos Positivos: (2) —                                                     |  |  |  |  |  |
|                                                           | Pesquisa Data ciência                                                                         | Doença                                                                               |  |  |  |  |  |
|                                                           | Pesquise por núcleo, granja, registro, empresa ou município dd/mm/aaaa                        | <ul> <li>Selecione uma ou mais opções</li> </ul>                                     |  |  |  |  |  |
|                                                           | □ Certificação<br>□ Monitorias internas                                                       | Limpor filtros                                                                       |  |  |  |  |  |
|                                                           | Mais<br>Registro Estabelecimento Codigo SDA Doença Município Núcleo Ciência<br>Detaihes       | Status do Data de<br>Piano de Emissoo Interdição Desinterdição Tipo<br>Ação do Laudo |  |  |  |  |  |
|                                                           | ■ R5050881                                                                                    |                                                                                      |  |  |  |  |  |
|                                                           | RS050881                                                                                      |                                                                                      |  |  |  |  |  |
|                                                           | 2023 © Plataforma de Defesa Sanitária Animol do Rio Grande do Sul - Versão de Desenvolvimente |                                                                                      |  |  |  |  |  |

A desinterdição pode ser realizada após a realização da solicitação de desinterdição feita pelo RT responsável. No status do plano de ação (indicado pela seta vermelha na Figura abaixo) é possível ver se foi solicitado a desinterdição.

| A Página inicial                | Mais<br>Detalhes | Registro     | Estabelecimento     | Codigo SDA       | Doença        | Município    | Núcleo | Ciência | Status do<br>Plano de<br>Ação | Data de<br>Emissao<br>do Laudo | Inte |
|---------------------------------|------------------|--------------|---------------------|------------------|---------------|--------------|--------|---------|-------------------------------|--------------------------------|------|
| POSITIVO DOENÇAS DE CONTROLE    | 1.000            | _            | _                   | _                | _             | _            | _      | _       |                               | _                              |      |
| Positivo Doenças de<br>Controle |                  |              | _                   |                  |               |              | _      | _       |                               |                                |      |
| 🕁 Exportar Planos de Ação       |                  |              |                     |                  |               |              |        |         |                               |                                |      |
|                                 |                  |              |                     |                  |               |              |        |         |                               |                                |      |
|                                 |                  |              |                     |                  |               |              |        |         | Ļ                             |                                |      |
|                                 | 0                |              |                     |                  |               |              |        |         | Desinterdição<br>Solicitada   |                                |      |
|                                 | 2023 © Platafor  | ma de Defesc | Sanitária Animal do | Rio Grande do Su | I - Versão de | Desenvolvime | nto    |         |                               |                                |      |

Para efetuar a desinterdição é necessário acessar os detalhes da ocorrência, após visualizar todos os dados na ocorrência e no final da página informar o termo de desinterdição e a data de desinterdição clicar no botão desinterditar(indicado na Figura abaixo).

| n Página inicial                |                                                                 |                                 |  |
|---------------------------------|-----------------------------------------------------------------|---------------------------------|--|
| OSITIVO DOENÇAS DE CONTROLE     |                                                                 |                                 |  |
| Positivo Doenças de<br>Controle |                                                                 |                                 |  |
| ↓ Exportar Planos de Ação       | Termo de Desinterdição                                          | Data de Desinterdição           |  |
|                                 | Termo de Desinterdição                                          | dd/mm/aaaa                      |  |
|                                 |                                                                 | Desinterdiçõo                   |  |
|                                 | 2023 © Plataforma de Defesa Sanitária Animal do Rio Grande do ! | Sul - Versão de Desenvolvimento |  |

#### Exportar Plano de Ação

A exportação do plano de ação pode ser realizada acessando o item Exportar plano de Ação no menu à esquerda.

| $\equiv$                  |                                                                                                    | TEGIPE   LUCIMAR LIMA MARTINS                                        |                  |      |     |                  |          |  |  |  |  |
|---------------------------|----------------------------------------------------------------------------------------------------|----------------------------------------------------------------------|------------------|------|-----|------------------|----------|--|--|--|--|
| Página inicial            | 🕞 Página inicial -                                                                                                    |                                                                      |                  |      |     |                  |          |  |  |  |  |
|                           | 🕁 Exportar                                                                                                    | 🛃 Exportar Planos de Ação                                            |                  |      |     |                  |          |  |  |  |  |
| Ontrole                   |                                                                                                    | Na listagem abaixo, consulte exportações realizadas ou em andamento. |                  |      |     |                  |          |  |  |  |  |
| ن Exportar Planos de Ação | Após solicitar um novo pedido aguarde a geração do relatório. Para gerar um novo relatório atualizado, clique na opção abaixo. Deseja consulta: Por Ano Por Ano Por A |                                                                      |                  |      |     |                  |          |  |  |  |  |
|                           | #                                                                                                    | Status                                                               | Documento        | Ano  | Mês | Criado em        | Download |  |  |  |  |
|                           | •                                                                                                    | PRONTO                                                               | EXCEL_PLANO_ACAO | 2023 | 3   | 02/03/2023 15:11 | *        |  |  |  |  |
|                           |                                                                                                    |                                                                      |                  |      |     |                  |          |  |  |  |  |
|                           | 2023 © Plataforma d                                                                                                    |                                                                      |                  |      |     |                  |          |  |  |  |  |